# QIG印刷材質建議

# SIZE: 457 x 294 mm SMCBR21VPN

考量每家配合印刷廠商不同成本上會有所差異,所以QIG印刷紙材建議磅數為80~120磅(請依廠商實際狀況衡量), 材質建議近似特銅、不上光的方式,如果材質上沒有多大差異,常然是選用低成本為主,謝謝 QIG建議印刷材質為:80~120磅、特銅、不上光

# SMC

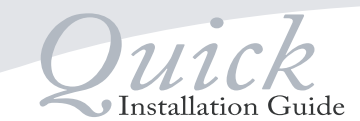

# SMCBR21VPN

Barricade™ VPN Dual WAN Port Load Balancing VPN Router

English : Ouick Installation Guido

| English.     | galer installation outde        |
|--------------|---------------------------------|
| Deutsch :    | Installationskurzanleitung      |
| Español :    | Guía de Instalación rápida      |
| Français :   | Guide d'installation rapide     |
| Português :  | Guia de Instalação Rápida       |
| Italiano :   | Guida rapida all'Installazione  |
| Svenska :    | Snabbinstallationshandbok       |
| Nederlands : | Beknopte installatiehandleiding |
| Polski :     | Skrócona Instrukcja Instalacji  |
| Čeština :    | Rychlý průvodce instalací       |

Magyar : Gyors telepítési útmutató

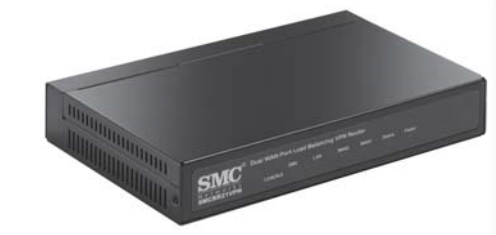

# SMCBR21VPN

English Connect the network card of your PC to the LAN port on the Barricade™. Now connect the power supply (as shown below). Input power requirements: 5V, 2.5A Device is ready for use when Status LED stops flashing, NOTE - could take up to 5 minutes during initial installation

#### Deutsch

Schließen Sie die Netzwerkkarte Ihres PCs an den LAN-Port ihres Barricade™ Routers an, Schließen Sie nun das Netzteilan (wie unten dargestellt). Erforderliche Eingangspannung: 5V, 2,5A . Das Gerät ist betriebsbereit sobald die Status-LED aufhört zu blinken. HINWEIS: Dies kann bei der Erstinstallation bis zu 5 Minuten dauern.

# Español

Conectar la tarjeta de red del PC al puerto LAN del Barricade™. A continuación concetar la alimentación (como se muestra a continuación). Requisitos de potencia de alimentación: 5V, 2,5A El dispositivo está listo para su uso cuando el indicador LED de Status deje de parpadear. NOTA: este proceso podría tardar hasta 5 minutos en la primera instalación.

# Français

Connectez la carte réseau de votre PC au port LAN du Barricade™. Connectez ensuite l'alimentation (comme indiqué ci-dessous). Critères de puissance d'entrée : SV, 2.5A L'appareil est prét à l'utilisation lorsque la LED d'état ne cliqote plus REMARQUE - cela peut prendre jusqu'à 5 minutes lors de l'installation initiale.

# Português

For tugues Ligue o adaptador de rede do seu PC à porta LAN no Barricade™. Depois ligue a alimentação (como apresentado acima). Requisitos de potência de entrada: SV, 2.5A. O dispositivo está pronto para ser usado quando o Led de Status parar de piscar. NOTA - pode demorar até 5 minutos durante a instalação inicial.

# Italiano

Collegare la scheda rete del PC alla porta LAN posta sul Barricade™. Di seguito collegare l'alimentazione (come mostrato sotto). Requisiti potenza in entrata: SV, 2.5A Il dispositivo e pronto per l'uso una volta che il LED smette di lampeggiare. NB: - l'installazione iniziale può durare fino a 5 minuti.

# Svenska

Anslut nätverksuttaget på din PC till uttaget LAN på Barricade™. Anslut därefter strömkällan (såsom visas nedan). Effektbehov: 5 V, 25 A. Komponenten kan börja användas när Status LED slutar blinka. ANMÄRKNING - detta kan ta upp till fem minuter under den första installationen.

#### Nederlands

Sluit de netwerk kaart van uw PC aan op de LAN poort van de Barricade™. Sluit nu de voedingsadapter aan (zoals hierboven aangegeven). Vereisten voor ingaand vermogen: 5V, 2.5A Het apparaat is klaar voor gebruik wanneer de Status LED niet meer knippert. NOOT - dit kan tot 5 minuten duren gedurende de eerste installati

## Polski

Podłacz karte sieciowa komputera do portu LAN urządzenia Barricade™. Następnie podłącz zasilacz (zgodnie z rysunkiem poniżej). Wymagane zasilanie: 5//2,5A. Urządzenie jest gotowe do pracy w momencie kiedy dioda Status LED przestanie migać. UWAGA: pierwsza instalacja może potrwać do 5 minut.

#### Čeština

Připojte síťovou kartu počítače ke kterémukoliv portu LAN Barricade™ přiloženým kabelem RJ-45. Dále zapoite napáiení (podle obrázku níže). Je nutné, aby přívod napájení odpovídal SV, 2,5A. Zařízení je připraveno k provozu, jakmile dioda Status přestane blikat. POZNÁMKA: tento proces během první instalace trvá přibližně 5 minut

#### Magyar

2

Mayyai Csatlakoztassa a számítógép hálózati kártyáját a Barricade™ LAN portjához. Ezt követően csatlakoztassa az energiellátást. (lásd lent). Bemeneti áramellátás: 5V, 2.5A MEGJEGYZÉS - A telepítés mintegy 5 percet is igénybe vehe

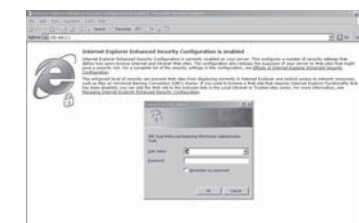

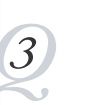

English Reboot PC. Start web browser and enter address http://192.168.2.1 When prompted enter username admin and password smcadmin then click OK.

Starten Sie Ihren PC neu. Öffnen Sie den Web Browser und geben Sie die Adresse http://192.168.2.1. ein. Geben Sie admin als Benutzername und smcadmin als Passwort ein, Klicken Sie anschließend auf OK.

# Español

Reiniciar el PC. Conectar el navegador web y entrar a la dirección http://192.168.2.1 Introducir el nombre de usuario **admin**, la contraseña **smcadmin** y hacer clic en OK. Francais

Réinitialisez le PC. Ouvrez le navigateur et entrez l'adresse http://192.168.2.1. Entrez ensuite le nom d'utilisateur **admin** et le mot de passe **smcadmin** puis cliquez sur OK.

## Português

Reinicie o seu PC. Inicie o seu explorador de Internet e introduza o endereço http://192.168.2.1. Quando solicitado introduza o utilizador **admin** e a palavra-chave smcadmin e clique em OK.

#### Italiand Riavviare il PC. Avviare il web browser e accedere a http://192.168.2.1 A questo punto inserire il nome utente admin e la password smcadmin quindi cliccare OK.

Svenska Starta om Pc:n. Starta webbläsaren och skriv adressen http://192.168.2.1. Fyll i admin under "username" (användarnamn) och smcadmin under "nassword" (lös

#### Nederlands

klicka sedan OK.

Herstart uw PC. Start uw web browser en voer het adres http://192.168.2.1 in. Voer gebruikersnaam **admin** en het wachtwoord **smcadmin** in, klik daarna op OK.

Polski Zrestartuj komputer. Uruchom przeglądarkę i wprowadź adres http://192.168.2.1 Wprowadź nazwę użytkownika **admin** oraz hasło **smcadmin**, następnie potwierdź

## przyciskiem OK.

Restartujte počítač. Spusťte internetový prohlížeč a zadejte adresu http://192.168.2.1. Vložte uživatelské iméno admin a heslo smcadmin.

#### Magyar

Indítsa újra a számítógépet. Indítsa el a web-böngészőt és írja be a http://192.168.2.1 címet. Amikor felöltődik írja be felhasználónév (username) mezőbe **admin** és a jelszó (password) mezőbe **smcadmin** majd kattintson az "OK"-ra.

# English

Follow the on-screen Installation Wizard and when completed press Finish to save the changes. You are now ready to start using your Barricade router. For VPN and other advanced configuration please refer to the Management Guide on the included CD.

# Deutsch

Folgen Sie den Anweisungen des Installationsassistenten auf dem Bildschirm. Wenn die Installation abgeschlossen ist, klicken Sie auf Finish, um die Änderungen zu speichern. Ihr Barricade Router ist nun betriebsbereit Hinweise zu VPN (Virtual Private Networks) und aderen erweiterten Konfigurationen finden Sie im Handbuch auf der beiliegenden CD.

#### Español

Seguir las instrucciones del Asistente de Instalación que aparecen en pantalla y pulsar Finalizar para guardar los cambios. A partir de este momento, ya puede utilizar su router Barricade. Para VPN y otra clase de configuraciones avanzadas, por favor consulte la Guía de Gestión en el CD incluido.

## Français

Suivez l'Assistant d'Installation à l'écran. Une fois l'installation terminée, appuvez sur Finish pour enregistrer les modifications. Vous pouvez à présent utiliser votre routeur Barricade. Pour le VPN et d'autres configurations avancées, veuillez vous référer au Guide de Gestion inclus dans le CD.

# Português

Siga o Guia de Instalação no seu ecrã e quando estiver completo pressione Terminar (Finish) para guardar as alterações. Está agora pronto para começara usar o seu router farricade. Sobre configurações VPN ou outras configurações avançadas consulte por favor o Guia de Gestão disponível no CD fornecido.

#### Italiano

Seguire l'Assistente per l'Installazione sullo schermo ed una volta completata l'Installazione, cliccare Finish per salvare i cambiamenti. Adesso potete cominciare ad utilizzare il vostro router Barricade. Per poter utilizzare una VPN (rete privata) od altre configurazioni avanzate, consultare la Guida alla Gestione (Management Guide) disponibile nel CD incluso.

### Svenska

Föli instruktionerna på skärmen och tryck på Finish för att spara ändringarna. Du kan nu börja använda din Barricade router. För VPN och annan avancerad konfiguration hänvisar vi till instruktionsboken som finns på den bifogade CD:n.

#### Nederlands

Volg de Installatie Wizard op het scherm en wanneer deze voltooid is, drukt u op Finish om de wijzigingen te bewaren. U kunt nu uw Barricade router gebruiken. Voor VPN en andere geavanceerde instellingen, verwijzen we u door naar de Management Gids op de bijgevoegde CD.

#### Polski

Postępuj zgodnie ze wskazówkami Asystenta Instalacji pojawiającymi się na ekranie, następnie wciśni ji Finish, aby zachować zmiany. Teraz możesz rozpocząć pracę z routerem BarricadeTM. Wskazówki dotyczące VPN oraz innych ustawień zaawansowanych znajdziesz w Instrukcji Ustawień zawartej na płycie CD załączonej do zestawu.

Čeština Pokračujte podle instrukcí Průvodce instalací, které se objeví na obrazovce a klikněte na Finnish, aby byly změny uloženy. Od tohoto momentu je možné router používat. Pro VPN a jiný druh pokročilých konfigurací, hledeite v přiloženém Návodu k obsluze na CD.

# Magyar

4

Kövesse a képernyőn megjelenő telepítési varázsló (Installation Wizard) utasításait. majd a végéré érve katlintson a "Finish" gombra, hogy lementse a változásokat. Megkezdheti a Barricade router használatát. VPN vagy egyéb fejlettebb konfigurációk esetén kérjük hivatkozzon a mellékelt CD-n található Management Guidera.

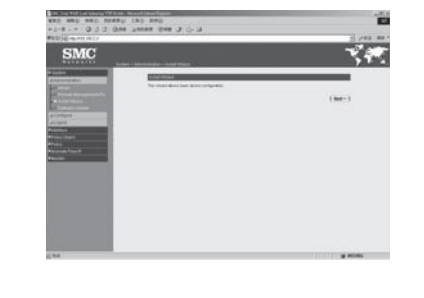

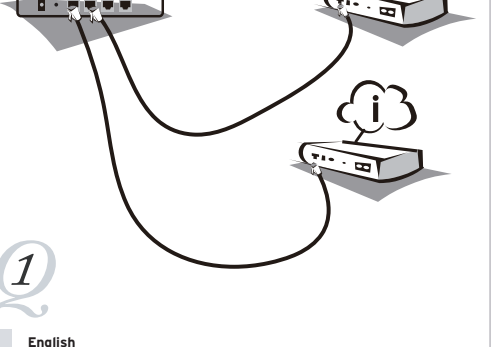

Connect your first Broadband modem (cable/DSL) to the port marked WAN1 and if a second broadband modem is available connect it to WAN2. (as shown above)

# Deutsch

Schließen Sie das erste Breitband-Modern (Kabel/DSL) an den als WAN1 gekennzeichneten Port an. Ein weiteres Breitband-Modern kann gegebenenfalls an WAN2 angeschlossen werden. (wie oben abgebildet) Español

disponer de un segundo módem de banda ancha, conectarlo a WAN2. (como se

# Conectar el primer módem de banda ancha (Cable/DSL) al puerto WAN1 y, en caso de

muestra arriba) Français Connectez votre modem à haut débit (câble/DSL) au port WAN1. Si vous disposez d'un un second modem à haut débit, connectez-le au port WAN2 (comme indiqué ci-dessus)

# Português

Ligue o seu modem de banda larga (cabo/DSL) à porta com uma marcação WANI. Tendo disponível um segundo modem de banda larga ligue-o à porta WAN2. (como apresentado acima).

# Italiano

Collegare il primo modem Banda larga (cavo/DSL) alla porta segnata con la dicitura WANI e, qualora fosse disponibile un ulteriore modem banda larga, collegarlo al WAN2. (come mostrato sopra).

#### Svenska

Koppla ditt modem (Kabel/ADSL) till uttaget märkt WAN1 och om du även har tillgång till ett sekundärt bredbandsmodem kopplar du det till uttaget märkt WAN2. (såsom visas ovan)

## Nederlands

Polski

Sluit uw eerste Breedband modem (kabel/DSL) aan op de poort aangeduid met WANI en indien een tweede breedband modern beschikbaar is, sluit u deze aan op WAN2. (zoals hierboven aangegeven)

# WAN2 (zgodnie z rysunkiem powyżei). Čeština

Připojte šírokopásmový modem (Kabel /DSL) do portu WAN na Barricade™ (podle obrázku výše) Magyar Csatlakoztassa az első szélessávú modemet (vezeték/DSL) a WANI feliratú porthoz. ha egy második szélessávú modem is rendelkezésre áll, csatlakoztassa a WAN2 porthoz. (lásd fent)

Podłącz najpierw modem szerokopasmowy (cable/DSL) do wskazanego portu WANI, a drugi (w przypadku korzystania z dwóch modemów szerokopasmowych) do portu

Ethernet

# English TECHNICAL SUPPORT

http://www.smc.com

From U.S.A. and Canada (24 hours a day, 7 days a week) (800) SMC-4-YOU Phn: (949) 679-8000 Fax: (949) 502-3400

http://www.smc.com/index.cfm?event=downlo ds.searchCriteria&localeCode=EN\_USA World Wide Web http://www.smc.com

Driver updates:

From Europe : Contact details can be found on If you are looking for further contact information, please visit http://www.smc.com

Model Number: SMCBR21VPN

Information furnished by SMC Networks. Inc. (SMC) is believed to be accurate and reliable However, no responsibility is assumed by SMC for its use, nor for any infringements of patents or other rights of third parties, which may result from its use. No license is granted by implication or otherwise under any patent or patent rights of SMC. SMC reserves the right to change specifications at any time without notice

Copyright © SMC Networks, Inc., 2007. All rights reserved. SMC is a registered trademark; EZ Connect™ and Barricade™ are trademarks of SMC Networks, Inc. Other product and company names are trademarks or registered trademarks of their respective holders.

Deutsch TECHNISCHER SUPPORT In Europa:

http://www.smc.com aufgeführt.

Unsere Ansprechpartner sind unter

Treiberaktualisierungen: Bitte wählen Sie unter http://www.smc.com den Bereich "SUPPORT" und dann "Treiber & mehr".

http://www.smc.com

World Wide Web

Model: SMCBR21VPN

Die von SMC Networks, Inc. (SMC) bereitgestellten Informationen sind nach bestem Wissen und Gewissen richtig und zuverlässig. SMC übernimmt jedoch keine Garantie für deren Verwendung und auch nicht für Verletzungen von Patenten oder anderer Rechte Dritter, die aus ihrer Verwendung entstehen können. Im Rahmen von Patenten oder Patentrechten von SMC wird keine Lizenz gewährt, weder stillschweigend noch auf andere Art, SMC behält sich vor, die Technischen Daten jederzeit ohne vorherige Ankündigung zu ändern.

Copyright © SMC Networks, Inc., 2007. Alle Rechte vorbehalten. SMC ist ein eingetragenes Warenzeichen, EZ Connect™ und Barricade™ sind eingetragene Warenzeichen von SMC Networks, Inc. Andere Produkt - oder Firmennamen sind Warenzeichen oder eingetragene Warenzeichen ihrer jeweiligen Inhabe

Español ASISTENCIA TÉCNICA

Actualización de controladores: En http://www.smc.com vaya a la sección SOPORTE y luego a DESCARGAS.

En Europa: Los teléfonos los puede encontrar en http://www.smc.com

Sitio web: http://www.smc.com

Modelo: SMCBR21VPN

La información proporcionada por SMC Networks, Inc. (SMC) se presume precisa y fiable. Sin embargo, SMC no asume ninguna responsabilidad por su utilización, ni por el incump de patentes y otros derechos de terceros que pueda resultar de su utilización. No se otorga ninguna licencia, ya sea implícita u otra, para ninguna patente o derechos de patente de SMC. SMC se reserva el derecho a cambiar las especificaciones en cualquier momento sin previo

Copyright © SMC Networks, Inc., 2007. Reservados todos los derechos. SMC es una marca comercial registrada; EZ Connect™ y Barricade™ son marcas comerciales de SMC Networks, Inc. Los demás nombres de producto y compañías son marcas comerciales o registradas de sus respectivos propietarios

Français COORDONNÉES ASSISTANCE TECHNIQUE

Europe Vous trouverez les coordonnées de vos interlocuteurs par pays sur http://www.smc.com

SUPPORT/TÉLÉCHARGEMENTS Site Web: http://www.smc.com

http://www.smc.com. rubrique

Mises à jour des drivers:

Rendez-vous sur

Référence produit: SMCBR21VPN

Les informations fournies par SMC Networks. Inc. (SMC) sont réputées être précises et fiables. La société SMC décline toutefois toute responsabilité quant à leur utilisation, et aux éventuelles contrefaçons de brevets et d'autres droits de tierces parties qui pourraient en résulter. Le présent document ne constitue en aucun cas une concession de licence pour les technologies brevetées détenues ou exploitées par SMC. SMC se réserve le droit de modifier ces informations à tout moment sans préavis.

Copyright © SMC Networks, Inc., 2007, Tous droits réservés, SMC est une marque déposée et EZ Connect™ et Barricade™ sont marque de SMC Networks, Inc. Les autres noms de produits et de sociétés mentionnés dans ce document sont des marques, déposées ou non, de leurs propriétaires respectifs.

Português PARA SUPORTE TÉCNICO, LIGUE

A partir da Europa: Os dados de contacto encontram-se no site http://www.smc.com

http://www.smc.com e visite as páginas DOWNLOADS. Site na Internet

Actualizações de controladores:

Aceda à secção SUPPORT em

http://www.smc.com

Número de Modelo: SMCBR21VPN

As informações fornecidas pela SMC Networks, Inc. (SMC) são consideradas precisas e fiáveis, Contudo, a SMS não assume qualquer responsabilidade pela sua utiliza ção nem por quaisquer usurpações de patentes ou outros direitos de terceiros, que possam resultar da respectiva utilização. Não é concedida qualquer licença por implicação, ou de nenhuma outra forma, ao abrigo de qualquer patente ou de direitos sobre patentes da SMC. A SMC reserva-se o direito de alterar as especificações em gualguer altura, sem aviso prévio

Copyright © SMC Networks, Inc., 2007, Todos os direitos reservados, SMC é uma marca registada e EZ Connect™ e Barricade™ são marcas registadas da SMC Networks, Inc. Os nomes de outros produtos e empresas são marcas comerciais ou marcas registadas dos respectivos proprietários

| Italiano                    |
|-----------------------------|
| PARA SUPORTE TÉCNICO, LIGUE |
| In Europa:                  |

Aggiornamento Drivers: http://www.smc.com alla sezione supporto tecnico, download

Supporto tecnico al sito http://www.smc.com

World Wide Web Sito web: http://www.smc.com

Numero del modelo: SMCBR21VPN

Le informazioni fornite da SMC sono da considerarsi attendibili ed accurate. Tutta via, SMC declina ogni responsabilità relativa ad utilizzo improprio delle informazioni e/o a violazione di brevetti e diritti di terze parti che possa risultare da questo utilizzo. Questo documento non costituisce in nessun caso una concessione di licenza per la tecnologia brevettata o di proprietà di SMC. SMC si riserva la possibilità di modificare le specifiche tecniche in ogni momento e senza preavviso

Copyright © SMC Networks, Inc., 2007, Tutti i diritti riservati, SMC è un marchio registrato. EZ Connect™ e Barricade™ sono marchi registrati di proprietà di SMC Networks, Inc. Prodotti o marchi registrati di terze parti sono da ritenersi dei rispettivi proprietari.

Svenska FÖR TEKNISK SUPPORT, RING:

Från Furona: Kontaktupplysningar finns på http://www.smc.com

Uppdatering av drivrutiner: Besök SUPPORT-sektionen på http://www.smc.com och gå in nå DOWNI OADS-sidorna

World Wide Web: http://www.smc.com

ModelInummer: SMCBR21VPN

Information tillhandahållen av SMC Networks, Inc. (SMC) antas vara korrekt och pålitlig, SMC åtar sig dock inget ansvar för hur informationen används, och heller inte för tredje parts brott mot patent eller andra rättigheter, som kan uppstå genom användningen. Ingen licens beviljas varken underförstått eller på annat sätt under några som helst patent eller patenträtter som SMC besitter. SMC förbehåller sig rätten att ändra specifikationer när som helst utan föregående varse

Copyright © SMC Networks, Inc., 2007. Alla rättigheter förbehållna. SMC är ett registrerat varumärke: och FZ Connect™ och Barricade™ är varumärken för SMC Networks. Inc. Andra produkt och företagsnamn är varumärken eller registrerade varumärken för respektive ägare.

Nederlands VOOR TECHNISCHE ONDERSTEUNING BELT U

vinden op http://www.smc.com

Vanuit Europa: Contactgegevens zijn te

Updates van stuurprogramma's: Ga naar de sectie [SUPPORT] (ONDERSTEUNING) op http://www.smc.com en ga naar de pagina [DOWNLOADS].

Internet: http://www.smc.com

Typenummer: SMCBR21VPN

De informatie die door SMC Networks, Inc. (SMC) wordt verstrekt, is voorzover wij weten nauwkeurig en betrouwbaar. SMC accepteert echter geen enkele verantwoordelijkheid voor het gebruik hiervan of voor eventuele inbreuken op octrooien of andere rechten van derden, die het gevolg kunnen zijn van het ge bruik van deze informatie. Erworden geen impliciete of expliciete rechten toegekend op basis van enig octrooi of octrooirecht van SMC. SMC behoudt zich het recht voor de specificaties op elk gewenst tijdstip zonder kennisgeving aan te passen

Copyright © SMC Networks, Inc., 2007. Alle rechten voorbehouden. SMC is een gedeponeerd handelsmerk en EZ Connect™ en Barricade™ zijn handelsmerken van SMC Networks, Inc. Andere product- en bedrijfsnamen zijn handelsmerken of gedponeerde handelsmerken van hun respectievelijke houders.

Polski WSPARCIE TECHNICZNE

Aktualizacia sterowników:

Z Europy: Szczegóły kontaktów można znaleźć na http://www.smc.com

World Wide Web: http://www.smc.com

Jeśli szukasz dalszych informacji o kontaktach, proszę odwiedzić http://www.smc.com

Numer Modelu: SMCBR21VPN

http://www.smc.com/index.cfm?event=downlod s.searchCriteria&localeCode=EN\_USA

Informacje dostarczane przez SMC Networks, Inc. (SMC) są uznawane za dokładne i wiarygodne. Jednakże SMC nie ponosi odpowiedzialności za ich wykorzystanie, ani za jakiekolwiek naruszenia praw patentowych lub innych praw stron trzecich. Nie przyznaje się domniemanej lub innej licencji wynikającej z patentów lub praw patentowych SMC. SMC zastrzega sobie prawo do zmiany specyfikacii w dowolnym momencie bez uprzedzenia

Copyright © SMC Networks, Inc., 2007, Wszelkie prawa zastrzeżone, SMC jest zarejestrowanym znakiem handlowym, a EZ Connect i Barricade są znakami handlowymi SMC Networks, Inc. Inne nazwy produktów i firm są znakami handlowymi lub zarejestrowanymi znakami handlowymi ich właścicieli

Čeština TECHNICKÁ PODPORA

Z Evropy: Kontaktní údaje lze najít na http://www.smc.com

http://www.smc.com

www

Pokud hledáte další kontaktní informace, navštivte: http://www.smc.com

Aktualizace ovladačů: http://www.smc.com/index.cfm?event=downloa Modelové číslo: SMCBR21VPN ds.searchCriteria&localeCode=EN CZE

Informace publikované SMC Networks, Inc. (SMC), jsou považovány za přesné a spolehlivé. SMC však nepřejímá žádnou zodpovědnost za jejich použití, ani za dotčení patentů a jiných práv, které mohou vvplvnout z jejich použití. SMC si vyhrazuje právo kdykoliv změnit specifikace výrobku bez předchozího oznáme

Copyright © SMC Networks, Inc., 2007. Všechna práva vyhrazena. SMC je registrovanou značkou, EZ Connect™ a Barricade™ jsou obchodními známkami SMC Networks, Inc. Ostatní názvy produktů a společností isou obchodními známkami nebo registrovanými značkami jejich oprávněných vlastníků

Magyar TERMÉKTÁMOGATÓ CENTER WWW cégoldal: http://www.smc.com

Európa: Kontakt információk az alábi oldalon találhatók: http://www.smc.com

Részleteseb információk az alábi oldalon találhatók: http://www.smc.com

Model Szám: SMCBR21VPN

Drájver letöltőközpont: http://www.smc.com/index.cfm?event=downlod s.searchCriteria&localeCode=EN USA

A technikai adatokat az SMC Networks, Inc. (SMC) továbítia. Az adatok hitelessége hiztosított. Az SMC nem felelős az adatok más csoporttermékeknél felhasználatánál és ebből kivonulandó következményekért sem. Az SMC Inc.-nek joga van az adatok és a specifokációk módosítására figvelmeztetés nélkül.

Copyright © SMC Networks, Inc., 2007. Szerzői jog védelme alatt áll. Az SMC regisztrált márkanév; EZ Connect™ és Barricade™ az SMC Networks, Inc társaságra regisztrált márkanevek. Ugyanúgy ahogy más termékekhez és társaságokhoz tartozó regisztrált márkanevek.

简体中文 智邦大陆科技有限公司 中国-上海-虹漕路421号63号楼1楼 (200233)

Tel: (86)-21-64859922 Fax: (86)-21-64957924 中国区 免费客户服务热线: 800-820-6000

http://www.smc-prc.com 最新驱动/固件下载请到网站杳询

产品型号: SMCBR21VPN

资料来源为SMC Networks, Inc.。最新产品规格、文件内容以原厂公告为准 本公司保留内容更改的权利,如有任何异动恕不另行通知。版权所有

SMC为注册商标,手册中提及的其它产品名称与公司名称为其所属公司的注册商标

繁體中文: SMC台灣區技術支援 智邦隹團關係企業 傅易科技股份有限公司 台北市114內湖區行愛路77巷16號6樓

產品保固與維修等相關資訊請至網站查詢 http://www.smcnetworks.com.tw/

電話:(02)8792-0188 傳真:(02)8792-1989 免費技術支援專線:0800-014-688

產品型號: SMCBR21VPN

資料來源為SMC Networks,Inc.。最新產品規格、文件內容以原廠公告為準。 本公司保留內容更改的權利,如有任何異動恕不另行诵知。版權所有

SMC為註冊商標,手冊中提及的其他產品名稱與公司名稱為其所屬公司的註冊商標

ไทย การสนับสนนข้อมุลทางเทคนิค

62 อาคารมิลเลนเนีย ชั้น 18 ห้อง 1805 ถนนหลังสวน แขวงลมพินี เขตปทมวัน กรุงเทพมหานคร 10330

สำหรับประเทศในแถบเอเชียแปชิฟีเ สามารถค้นหาข้อมูลสถานที่ดิดต่อได้ที่ http://www.smc-asia.com

สำหรับประเทศไทย (ให้บริการทกวัน และเวลาทำการ) โทรศัพท์: (662) 651-8733-36 โทรสาร: (662) 651-8737

# รุ่นสินค้า: SMCBR21VPN

ข้อมูลที่จัดทำขึ้นโดย SMC Networks, Inc. (SMC) ถือเป็นข้อมูลที่ถูกต้องและเชื่อถือได้ อย่างไรก็ตาม SMC จะไม่รับผิดชอบต่อการใช้งานหรือการเรียกร้องในการละเมิดสิทธิบัตรหรือสิทธิ์อื่นใดของบุคคลอื่นอันสืบเนื่อง ้มาจากการใช้เอกสารดังกล่าว ไม่มีการให้อนญาตใช้งานไม่ว่าจะโดยบัยหรืออื่นๆภายใต้สิทธิบัตรหรือสิทธิ์ เรียกร้องอื่นใดของ SMC และ SMC สงวนสิทธิ์ในการเปลี่ยนแปลงรายละเอียดผลิตภัณฑ์โดยไม่ต้องแจ้ง ให้ทราบล่วงหน้า

ลิขสิทธิ์ © SMC Networks, Inc. 2006. สงวนลิขสิทธิ์ SMC เป็นเครื่องหมายการค้าจดทะเบียน EZ Connect™ และ Barricade™ เป็นเครื่องหมายการค้าของ SMC Networks, Inc. ชื่อผลิตภัณฑ์และชื่อบริษัทอื่นเป็นเครื่องหมายการค้าหรือเครื่องหมายการค้าจดทะเบียน ของเจ้าของผลิตภัณฑ์นั้นๆ

| America     | techsupport@smc.com | Luxemburg      | Support.LU@smc.com     |
|-------------|---------------------|----------------|------------------------|
| Austria     | Support.AT@smc.com  | Netherlands    | Support.NL@smc.com     |
| Belgium     | Support.BE@smc.com  | Norway         | Support.NO@smc.com     |
| Switzerland | Support.CH@smc.com  | Portugal       | Suporte.PT@smc.com     |
| Germany     | Support.DE@smc.com  | Sweden         | Support.SE@smc.com     |
| Denmark     | Support.DK@smc.com  | United Kingdom | Support.UK@smc.com     |
| Spain       | Soporte.ES@smc.com  | SMC            | Support.SMC@smc.com    |
| Finland     | Support.Fl@smc.com  | Asia           | Support@smc-asia.com   |
| France      | Support.FR@smc.com  | China          | Support@accton.com.cn  |
| Ireland     | Support.IE@smc.com  | Taiwan         | Service@acctran.com.tw |
| Italy       | Supporto.IT@smc.com | Mexico         | Soporte.MX@smc.com     |

\* 당해 무선설비는 운용 중 전파혼선 가능성이 있슴

\*B급 기기 (가정용 정보통신 기기) 이 기기는 가정용품으로 전자파 적합등록을 한 기기로서 주거지역에서는 물론 모든 지역에서 사용할 수있습니다.

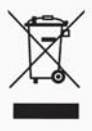